|          |                                                    | GROUP           | NUMBER     |  |
|----------|----------------------------------------------------|-----------------|------------|--|
| GENESIS  |                                                    | BODY ELECTRICAL | 25-BE-007G |  |
| XL       |                                                    | DATE            | MODEL(S)   |  |
| Techi    | nical Service Bulletin                             | APRIL 2025      | SEE BELOW  |  |
| SUBJECT: | SUBJECT: FRONT RADAR SOFTWARE UPDATE FOR DTC C1620 |                 |            |  |

**Description:** Certain 2021-2023MY GV80 (JX1), 2022-2023MY GV70 (JK1), 2021-2023MY G80 (RG3) and 2023MY G80 Electrified (RG3 EV) vehicles may exhibit a warning light with DTC C162078 due to improper detection of steel structures.

Advanced Driver Assistance System (ADAS) functions are not affected due to this condition. Follow the procedure in this bulletin to update the front radar unit and perform all related adjustments according to shop manual.

## Applicable Vehicles:

- 2021-2023MY GV80 (JX1)
- 2022-2023MY GV70 (JK1)
- 2021-2023MY G80 (RG3)
- 2023MY G80 Electrified (RG3 EV)

## NOTICE

To avoid any potential damage to Genesis EVs, Genesis EV repairs can only be performed by EV certified Genesis retailers.

## **SST Information:**

| Tool Name | Tool Number | Figure | Ordering Information                                                              |
|-----------|-------------|--------|-----------------------------------------------------------------------------------|
| VCI 3     | G0VPNNN006  | VC/III | Website:<br>https://genesisessentialtools.com/                                    |
| VCI 2     | G1XDDMN002  |        | <u>Genesistools@snapon.com</u><br>Phone: 1-855-763-6630<br>Hours: 7 AM – 7 PM CST |

## **GDS** Information:

| System         | Event | Description                                      |  |
|----------------|-------|--------------------------------------------------|--|
| Front<br>Radar | 1100  | JX1 Front Radar C162078 DTC Logic Improvement    |  |
|                | 1101  | RG3 Front Radar C162078 DTC Logic Improvement    |  |
|                | 1102  | RG3 EV Front Radar C162078 DTC Logic Improvement |  |
|                | 1103  | JK1 Front Radar C162078 DTC Logic Improvement    |  |

(or use a later available event as listed in the GDS **FR\_Radar / Front Radar** applicable System (e.g. ECM) Update screen if one is available.)

## Warranty Information:

| Model                                                                | Op. Code | Operation                                  | Op. Time | Causal Part | Nature Code | Cause Code |
|----------------------------------------------------------------------|----------|--------------------------------------------|----------|-------------|-------------|------------|
| G80 (RG3)<br>G80 Electrified<br>(RG3 EV)<br>GV70 (JK1)<br>GV80 (JX1) | 99110F05 | FCA Update &<br>Front Radar<br>Calibration | 0.8 M/H  | 99110*      | 114         | ZZ3        |

**NOTE 1:** Normal warranty applies.

NOTE 2: Submit claim on Claim Entry Screen as "Warranty" type.

**NOTE 3:** This TSB includes Repair validation photo(s). Op times include VIN, Mileage, and photo capture of the "ECU update complete" screen as outlined in the Digital Documentation Policy.

**NOTE 4:** If a part is found in need of replacement while performing this TSB and the affected part is still under warranty, submit a separate claim using the same repair order. If the affected part is out of warranty, submit a Prior Approval request for goodwill consideration prior to performing the work.

**NOTE 5:** \*Refer to applicable parts catalog for full causal part numbers.

## **ROM ID Information:**

| Madal                       | Event | System         | ECU                        | ROM                          | /I ID |
|-----------------------------|-------|----------------|----------------------------|------------------------------|-------|
| woder                       | Event | System         | Part Number                | Old                          | New   |
| GV80 (JX1)<br>21MY          | 1100  | Front<br>Radar | 99110-T6000                | 1.00<br>1.01<br>1.02<br>1.03 | 1.A0  |
| GV80 (JX1)<br>22-23MY       |       |                | 99110-T6100                | 1.00<br>1.01                 | 1.02  |
| G80 (RG3)<br>21MY           | 1101  |                | 99110-T1010<br>99110-T1020 | 1.00<br>1.01<br>1.02         | 1.A0  |
| G80 (RG3)<br>22-23MY        |       |                | 99110-T1110<br>99110-T1120 | 1.00<br>1.01                 | 1.02  |
| G80 Electrified<br>(RG3 EV) | 1102  |                | 99110-JI000<br>99110-JI010 | 1.00<br>1.01                 | 1.02  |
| GV70 (JK1)<br>22-23MY       | 1103  |                | 99110-AR000<br>99110-AR100 | 1.00<br>1.01<br>1.02         | 1.A0  |

## Service Procedure:

# DIGITAL DOCUMENTATION

This TSB includes Repair validation photos. Refer to the latest Warranty Digital Documentation Policy for requirements.

## NOTICE

You must initially perform the GDS ECU update in Auto Mode.

 If the ECU update starts but then fails in Auto Mode, perform the update in Manual Mode to recover.

## NOTICE

Ensure the vehicle's battery charge is **above 11.0 Volts** and the tablet's battery charge is **above 30%** before performing a software update to avoid the update from failing.

## *i* Information

- Turn **OFF** all lamps (do **NOT** leave head lamp switch in auto mode) and all accessories.
- Perform update with the ignition switch in the **ON** position.
- Do **NOT** disconnect any cables connected to the vehicle or scan tool during update.
- Do **NOT** start the engine during update.
- Do **NOT** turn **OFF** the ignition switch during update.

### Automatic Update Procedure with GDS-Smart

1. Perform the ECU update in **Auto Mode**.

Use the **ID Check** to verify the ROM ID before updating the software.

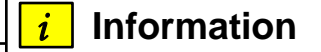

Refer to **TSB # 24-GI-016G**, "**ECU Update Procedure for Tablet-Based Genesis Smart**", for additional information.

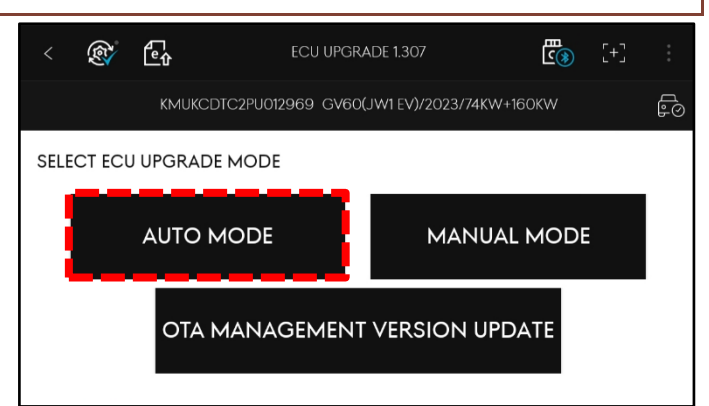

2. Select the **Front Radar** system to scan the vehicle's current ROM ID.

# NOTICE

Check the current ROM ID version and compare it to the ROM ID Information table before attempting to perform the software update.

# NOTICE

If the update fails, please remove the power connector or the battery (–) connector from the indoor fuse box for at least **5 seconds** and reassemble it to retry the update.

 After the ECU update process shows 100% complete, follow the prompts on the screen to cycle the ignition OFF for at least 10 seconds to reset the control unit (certain models may take up to 30 seconds).

# i Information

Use the **Refresh** button to reset the timer.

| < 🕅                    | <b>Et</b>                                                      | CU UPGRADE 1.307       | <b>E</b> (§)   | [+]          |    |  |
|------------------------|----------------------------------------------------------------|------------------------|----------------|--------------|----|--|
|                        | KMUHBDSB2PU10                                                  | )2578 GV80(JX1)/2023/G | 2.5 T-GDI      | I            | F0 |  |
| AUTO MOD               | E                                                              | PC                     | OWER TRAIN   C | CHASSIS   BO | DY |  |
| FR_RAD,<br>THIS SYSTEM | FR_RADAR   FRONT RADAR<br>THIS SYSTEM REQUIRES AN ECU UPGRADE. |                        |                |              |    |  |
| 1100.JX1               | FRONT RADAR C1620                                              | 078 DTC LOGIC IMPRO    | VEMENT         |              | 1  |  |
| VCI                    | CURRENT ROM ID                                                 | LATEST ROM ID          | TSB            | UPDATE       | i. |  |
| ō                      | 99110-T6100_1.01                                               | 99110-T6100_1.02       | Eq             | Ŧ            |    |  |

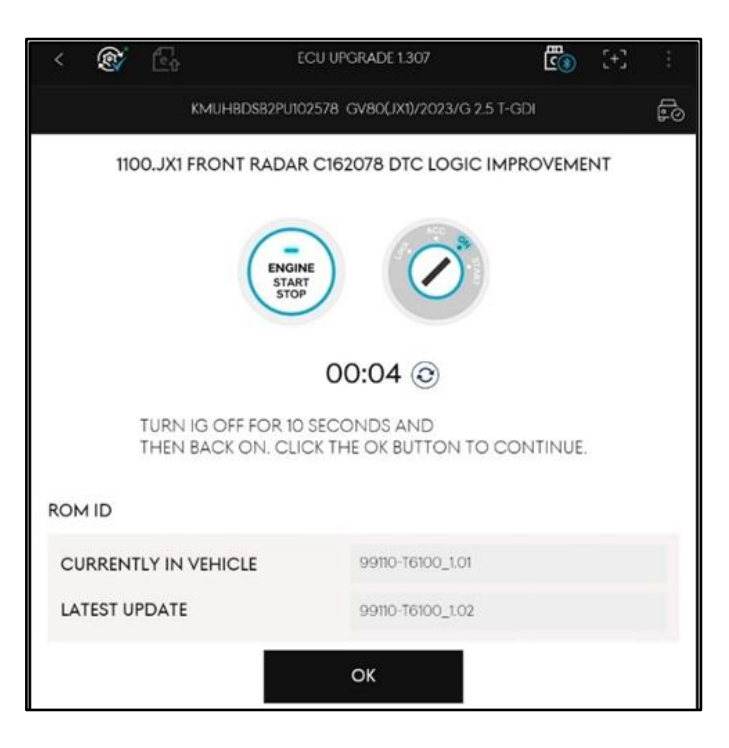

4.

5.

DIGITAL DOCUMENTATION

Take a screenshot of the ECU update complete screen using your tablet and upload to STUI.

Perform an All Systems Fault Code search

and erase DTC history that had incidentally

occurred from the ECU update.

0

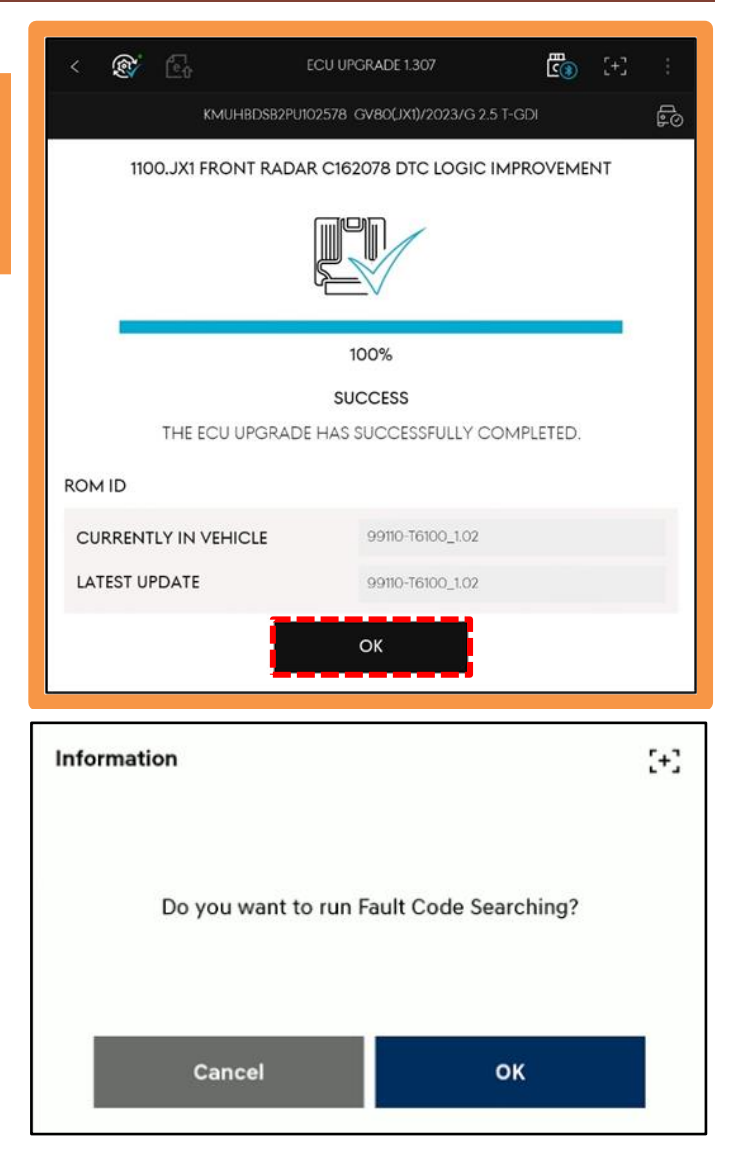

## SUBJECT:

#### FRONT RADAR SOFTWARE UPDATE FOR DTC C1620

 Disconnect the power connector of the indoor fuse box, wait at least 5 seconds, then reconnect it.

# *i* Information

Alternatively, disconnect the negative (–) **12V** battery terminal, wait **5 seconds**, then reconnect it.

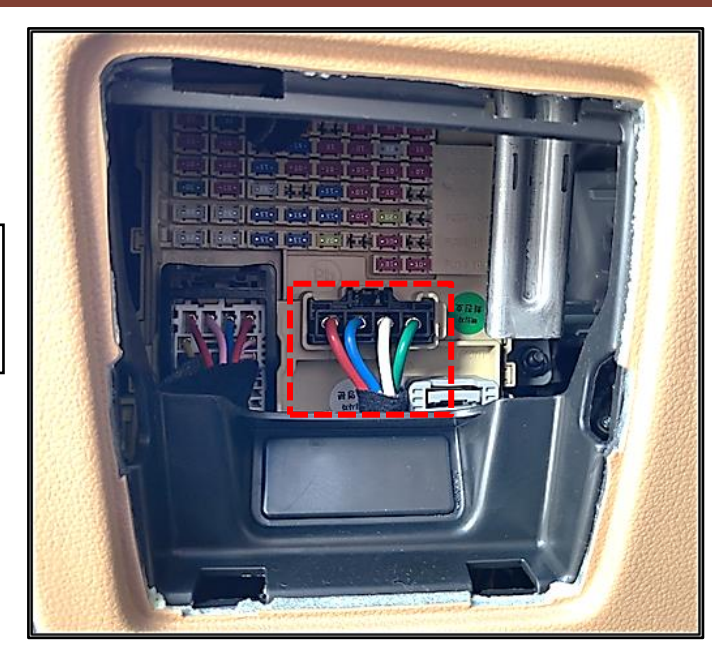

7. Start the engine OR place in **Ready** mode to confirm proper operation of the vehicle.

8. Proceed to the **Front Radar Calibration section** on **page 7** to recalibrate the system.

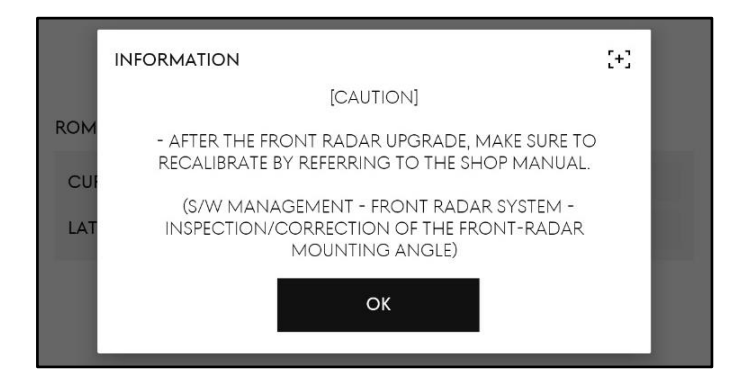

# NOTICE

If the ECU update fails in Auto Mode, perform the update in Manual Mode using the password(s) below.

## Manual Mode Password:

| Event | ECM Menu               | Password |
|-------|------------------------|----------|
| 1100  | JX1 FCA 99110-T6000    | 0119     |
|       | JX1 FCA 99110-T6100    | 0016     |
| 1101  | RG3 FCA 99110-T1020    | 1010     |
|       | RG3 FCA 99110-T1120    | 1110     |
| 1102  | RG3 EV FCA 99110-JI010 | 9110     |
| 1103  | JK1 FCA 99110-AR100    | 0010     |

## **Front Radar Calibration**

i

# Information

After the front radar software update, system recalibration **MUST** be performed.

Calibration <u>MUST</u> be performed in **Driving Mode (C2)**, <u>NOT</u> Stop Mode.

Refer to the shop manual:

- Advanced Driver Assistance System (ADAS) > Front Radar System> Front Radar Unit > Repair procedures
- 1. Select **S/W Management** (A) then select **Front Radar** (B).

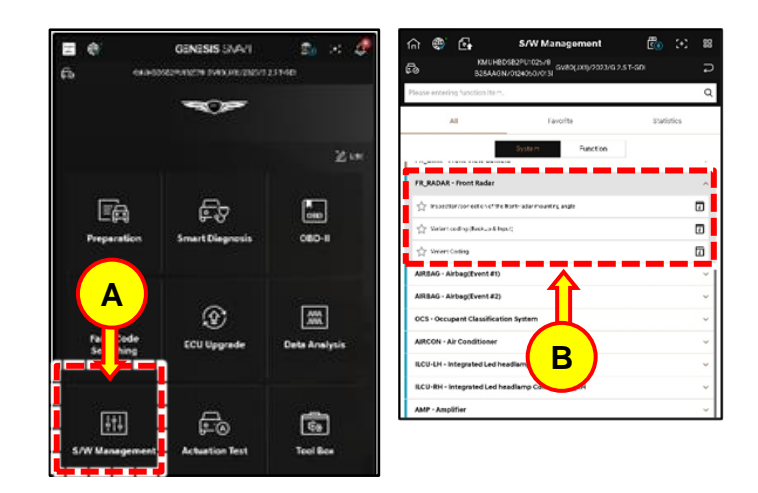

### SUBJECT:

#### FRONT RADAR SOFTWARE UPDATE FOR DTC C1620

2. Select Inspection/correction of the frontradar mounting angle (C) then Run (D).

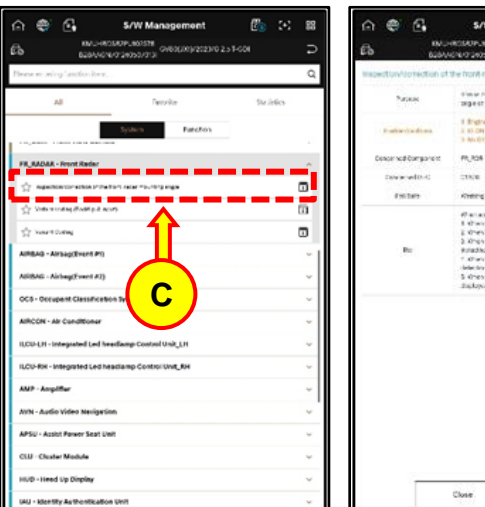

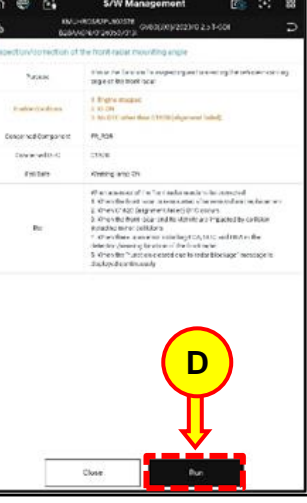

3. Review the correction procedure and preconditions before selecting **OK** (E).

# *i* Information

Calibration <u>MUST</u> be performed in **Driving Mode (C2)**.

Front bumper removal is **<u>NOT</u>** required as indicated on the preparation steps.

#### Inspection/correction of the front-radar mounting angle]

[Preparation for inspection/correction]

- 1. Check if the wheel alignment and the tire air pressure of the vehicle are normal.
- 2. Pay attention to vehicle suspension or deflection under cargo load.
- 3. Stop the vehicle without load at a flat location and align the tires in the straightahead direction.

4. Carry out this operation under normal condition after checking the front bumper for deformation, as well as the assembly condition, contamination, damages, deformation, etc. of the front radar cover.

5. Remove the front bumper.

 Carry out this operation under normal condition after checking for deformation, damages, etc. of the mounting part of the front radar and the chassis (FEM, BIW, etc.).

#### •[ Condition ]

- 1. Engine stopped
- IG ON
  No DTC other than C1620 (alignment failed).

3. No DTC other than C1620 (alignment failed).

When you are ready, click the [OK] button.

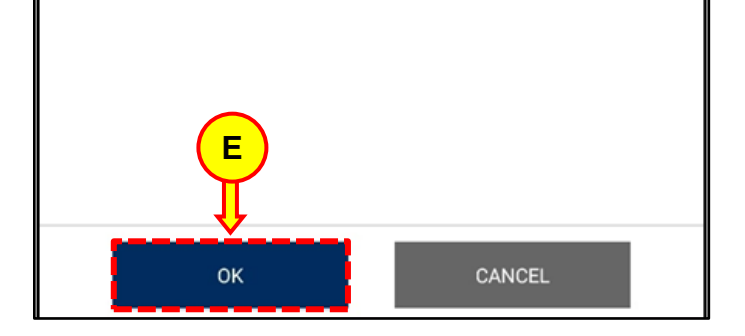

Input "00" (F) into the code input field. 4.

#### [Inspection/correction of the front-radar mounting angle]

[Checking of vertical error angle]

1. Check the value of the last two digits (QQ) of the lot no. marked on the label attached to the rear part of the radar.

2. Enter the value of the last two digits into the code input window, and click the  $\ensuremath{\left[\text{OK}\right]}$ button.

| HKMC PART NUMBER<br>MANDO PART NUMBER<br>MHE PART NUMBER<br>MHE P/N FX<br>MHE P/N FX        | DATA MATRIX                                                                                                    |
|---------------------------------------------------------------------------------------------|----------------------------------------------------------------------------------------------------|
| Code input                                                                                  |                                                                                                    |
|                                                                                             | Control Control C   |
| <text><text><text><text><text><text><text></text></text></text></text></text></text></text> | The total details the interview matching any end of the which encounting angle of the interview matching interview end of a discosed sometics in which can be added and any end of the interview end of the interview en |

Select OK (G) then select C2 (H). 5.

#### Information i

Calibration  $\underline{\textbf{MUST}}$  be performed in Driving Mode (C2).

## SUBJECT:

### FRONT RADAR SOFTWARE UPDATE FOR DTC C1620

6. Follow the preparation steps to perform the **Driving Mode (C2)** calibration.

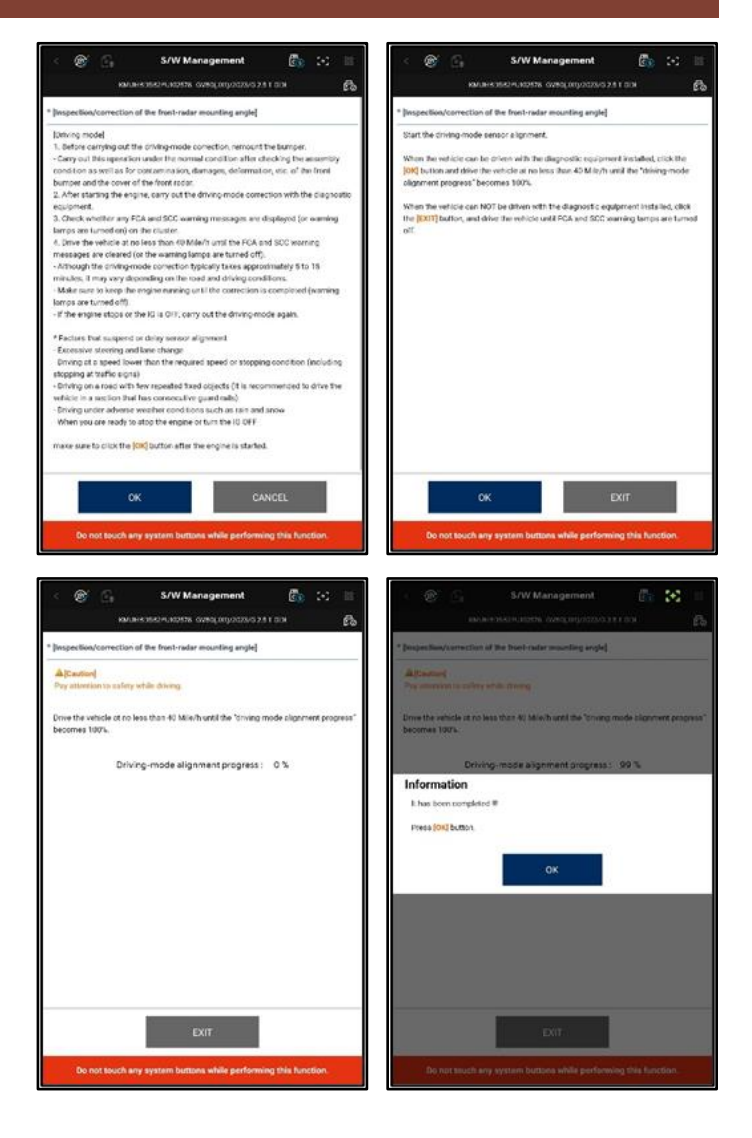

7. Calibration progress will be shown on the screen until it is successfully completed.

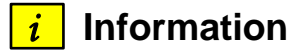

Vehicle needs to be driven more than **40 MPH** until the progress reaches **100%**.

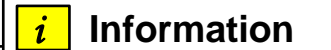

The cluster will display Forward Safety & Master warning lights until the calibration is completed.

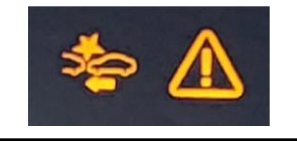

8. The repair procedure is now complete.